# Uploading AP-DATA Email Gateway to Azure

Uploading AP-DATA Email Gateway to Azure | TRITON AP-DATA | v8.3.x | 15-Dec-2016

# Introduction

Email Gateway for Microsoft Office 365 is a virtual appliance that, when deployed in a Microsoft Azure environment, allows outbound email from Exchange Online to be analyzed for data loss or theft. Email containing sensitive data can be permitted, quarantined, or encrypted. Sensitive attachments can also be dropped.

The first step to deploying the gateway in Azure is to configure a Virtual Network (VNet) and Virtual Private Network (VPN).

The next step is to create an Azure VM for the Email Gateway.

Ordinarily you would create the VM from an image in the Azure Marketplace. However, you can also download the Email Gateway image from My Account on the Forcepoint website and upload it to Azure manually.

For details on using the Azure Marketplace, refer to the <u>TRITON AP-DATA</u> <u>Installation Guide</u>.

This document describes the manual process.

#### **Configure a Virtual Network and VPN in Azure**

1. Log onto the Azure Portal, <u>https://manage.windowsazure.com</u>.

2. Click Networks and then New to create a new virtual network.

| Micr        | osoft Azure 🛛 🗸           |                       | CREDIT STATUS           |                                 | ) phurshean | ewebuenue.com |
|-------------|---------------------------|-----------------------|-------------------------|---------------------------------|-------------|---------------|
|             |                           | networks              |                         |                                 |             |               |
| ×           |                           | VIRTUAL NETWORKS LOCA | AL NETWORKS DNS SERVERS |                                 |             |               |
|             |                           | NAME                  | STATUS                  | SUBSCRIPTION                    | LOCATION    | Q             |
|             |                           | ESG_NETWORK3          | → ✓ Created             | Visual Studio Premium with MSDN | East US     |               |
|             |                           | NetTest               | ✓ Created               | Visual Studio Premium with MSDN | East US     |               |
| ~^^         |                           |                       |                         |                                 |             |               |
| 31/2        |                           |                       |                         |                                 |             |               |
| ан.л<br>(() |                           |                       |                         |                                 |             |               |
| 4           |                           |                       |                         |                                 |             |               |
| Л           |                           |                       |                         |                                 |             |               |
|             |                           |                       |                         |                                 |             |               |
|             | 0<br>OPERATIONAL INSIGHTS |                       |                         |                                 |             |               |
| <>          | 0<br>NETWORKS             | 1                     |                         |                                 |             |               |
|             | 3<br>TRAFFIC MANAGER      |                       |                         |                                 |             |               |
|             |                           |                       |                         |                                 |             |               |
|             | 0<br>MANAGEMENT SERVICES  |                       |                         |                                 |             |               |
|             |                           |                       |                         |                                 |             |               |
|             | 1                         |                       | ¥_ <u>_</u> π_          |                                 |             |               |
|             | NEW                       |                       | EXPORT DELETE           |                                 |             | i 🔔 🕜         |

3. Click Custom Create.

| Micro       | osoft Azure 🛛 🗸       |                       |                    | CREDIT STATUS       |                            | plantinipente    | sense.com 🚨 |
|-------------|-----------------------|-----------------------|--------------------|---------------------|----------------------------|------------------|-------------|
|             |                       | networks              |                    |                     |                            |                  |             |
|             | 0                     | VIRTUAL NETWORKS LOCA | L NETWORKS DNS SER | VERS                |                            |                  |             |
| <i>**</i> > | CDN<br>0              | NAME                  | ↑ STATUS           | SUBS                | CRIPTION                   | LOCATION         | Q           |
| st.         | AUTOMATION<br>0       | ESG_NETWORK3          | → 🗸 Created        | Visua               | I Studio Premium with MSDN | East US          |             |
| ٩           | SCHEDULER<br>0        | ESGNET1               | ✓ Created          | Visua               | I Studio Premium with MSDN | East US          |             |
| 4           | API MANAGEMENT        | NetTest               | Created            | Visua               | I Studio Premium with MSDN | East US          |             |
| Д           | MACHINE LEARNING      |                       |                    |                     |                            |                  |             |
|             | 0<br>STREAM ANALYTICS |                       |                    |                     |                            |                  |             |
| Sak .       | 0                     |                       |                    |                     |                            |                  |             |
| NEW         |                       |                       |                    |                     |                            |                  | ×           |
| Ŧ           | COMPUTE               |                       | K L                | QUICK CREATE        | Add your local ne          | twork for cross- |             |
|             | DATA SERVICES         |                       | R 🔊                | CUSTOM CREATE       | premises connecti          | vity.            |             |
| <u>د</u>    | APP SERVICES          |                       |                    |                     |                            |                  |             |
| (C)         |                       |                       |                    |                     |                            |                  |             |
|             |                       |                       |                    | REGISTER DAS SERVER |                            |                  |             |
|             |                       |                       | $\odot$            | ADD LOCAL NETWORK   |                            |                  |             |
|             |                       |                       |                    |                     |                            |                  |             |
|             |                       |                       |                    |                     |                            |                  |             |
|             |                       |                       |                    |                     |                            |                  |             |
|             |                       |                       |                    |                     |                            |                  |             |
|             |                       |                       |                    |                     |                            |                  |             |

Enter a name for the virtual network you are creating, choose a location, then click
 Location refers to the physical location (region) where you want your resources (VMs) to reside. Choose the location closest to you. It will be used for all the other components such as the storage space and the VM.

| virtual Network Deta | Is       |   |  |
|----------------------|----------|---|--|
| IAME                 | LOCATION |   |  |
| MyVPNDNS01           | East US  | • |  |
|                      |          |   |  |
|                      |          |   |  |
|                      |          |   |  |
|                      |          |   |  |
|                      |          |   |  |
|                      |          |   |  |
| ETWORK PREVIEW       |          |   |  |
| ↔ MyVPNDNS01         |          |   |  |
|                      |          |   |  |
|                      |          |   |  |
|                      |          |   |  |

5. Enter the name and IP address of your DNS server if you want to connect one to the VPN, then select **Configure a point-to-site VPN** and click >. Leave DNS servers blank if you do not plan to use one.

For instructions on creating site-to-site VPNs, see this Microsoft article.

| CREATE A VIRTUAL NETWORK                                                                                                    | ×           |
|----------------------------------------------------------------------------------------------------|-------------|
| DNS Servers and VPN Connectivity                                                                                                    |             |
| DNS SERVERS 🕜 POINT-TO-STFE CONNECTIVE                                                                                                    | TY 🕜        |
| MyVPNDNS01     8.8.8.8       SELECT OR ENTER NAX     IP ADDRESS   STE-TO-SITE CONNECTIVITY Configure a site-to-site Configure a site-to-site | te VPN      |
|                                                                                                    |             |
|                                                                                                    |             |
|                                                                                                    |             |
| NETWORK PREVIEW                                                                                                    |             |
| ATEWAY                                                                                                    | DNS Servers |
| NETWORK PREVIEW                                                                                                    | DNS Servers |

6. Configure the VPN client's IP range. Include a starting IP and address count. It cannot be the IP range that you are using for your on-premises components or you will have a routing issue on your management server and SQL servers. For example, if your on-premises servers are using 10.x.x.x, use 192.168.x.x or 172.16.x.x as the starting IP for this virtual network. You do not need to create more than one address space. Click > when done.

| ADDRESS SPACE     | STARTING IP | CIDR (ADDRESS<br>COUNT) | USABLE ADDRESS RANGE  |        |
|-------------------|-------------|-------------------------|-----------------------|--------|
| 10.0.0/24         | 10.0.0.0    | /24 (254)               | 10.0.0.1 - 10.0.0.254 |        |
| add address space |             |                         |                       |        |
|                   |             |                         |                       |        |
|                   |             |                         |                       |        |
|                   |             |                         |                       |        |
|                   |             |                         |                       |        |
|                   |             |                         |                       |        |
|                   |             |                         |                       |        |
|                   |             |                         |                       |        |
| NETWORK PREVIEW   | GATEWAY     |                         |                       |        |
| NETWORK PREVIEW   | SATEWAY     | So Cit                  | ients ONS S           | ervers |

7. Specify the address range that you want to use for your virtual network. The VM that you create in Azure will be allocated an IP from this VPN's range.

Click Add Gateway Subnet to create a subnet for the gateway (required).

Click the check mark when done.

For best practice use a 29-bit subnet mask. This ensures that your IP address pool has 6 addresses and helps ensure a speedy recovery in case of disconnection.

#### Note

None of the virtual IP addresses should be on same subnet as the local management server IP. Keeping them on separate subnets prevents problems with the automatic VPN connection script that you will be using later in this procedure.

| CF | reate a virtual netw<br>/irtual Netw | ork Addres       | s Spaces                |                       |       |         |  |
|----|--------------------------------------|------------------|-------------------------|-----------------------|-------|---------|--|
|    | ADDRESS SPACE                        | STARTING IP      | CIDR (ADDRESS<br>COUNT) | USABLE ADDRESS RAN    | GE    |         |  |
|    | 10.0.1.0/24                          | 10.0.1.0         | /24 (256)               | 10.0.1.0 - 10.0.1.255 |       |         |  |
|    | SUBNETS                              |                  |                         |                       |       |         |  |
|    | Subnet-1                             | 10.0.1.0         | /27 (32)                | 10.0.1.0 - 10.0.1.31  |       |         |  |
|    | Gateway                              | 10.0.1.32        | /29 (8)                 | 10.0.1.32 - 10.0.1.39 |       |         |  |
|    | add subnet                           | add gateway subn | et                      |                       |       |         |  |
|    | add address space                    |                  |                         |                       |       |         |  |
| NE | ETWORK PREVIEW                       |                  |                         |                       |       |         |  |
|    | ↔ MyVPNDNS01                         | GATEWAY          | <b>%</b> CI             | ients                 | O DNS | Servers |  |
|    |                                      |                  |                         |                       |       |         |  |
|    |                                      |                  |                         |                       |       |         |  |

8. Select the network you just created from the resulting list then click **Create Gateway** to create the gateway. This can take 15-30 minutes.

| Microsoft Azure       | ×                            | CREDIT STATUS                  |                   | the second second seco |
|-----------------------|------------------------------|--------------------------------|-------------------|----------------------------------------------------------------------------------------------------|
|                       | myvpndns01                   |                                |                   |                                                                                                    |
| $\otimes$             | Ashboard configure certific  | CATES                          |                   |                                                                                                    |
| ESG_NETWOR<br>ESGNET1 | virtual network              |                                |                   |                                                                                                    |
| MyVPNDNS0 NetTest     | 1 GATEWAY                    | Clients                        | O DNS Servers     |                                                                                                    |
| <u></u>               | THE GATEWAY WAS NOT CREATED. |                                |                   |                                                                                                    |
|                       | resources                    |                                | SUBNET NAME       | < glance                                                                                                    |
| DB                    | INNINE 1. NOLL               | IF RUCED                       | STATUS<br>Created | 1                                                                                                    |
|                       |                              |                                | SUBSCR<br>f74ec5f | IPTION ID<br>f-cdad-4d12-8b8b-89e725d2ca8e                                                                                                    |
| (C)                   |                              |                                | VIRTUA<br>3e33a4  | L NETWORK ID<br>01-e16d-4983-9d55-d73c1f0a1946                                                                                                    |
|                       |                              |                                | LOCATI<br>East US | ON                                                                                                    |
| Гр<br>Пр              |                              |                                |                   |                                                                                                    |
|                       |                              |                                |                   |                                                                                                    |
|                       |                              |                                |                   |                                                                                                    |
| ₩<br>                 |                              |                                |                   |                                                                                                    |
|                       |                              |                                |                   |                                                                                                    |
| it.                   |                              |                                |                   |                                                                                                    |
| NEW                   | CREATE                       | ► ± 亩<br>Gateway Export delete |                   | 0                                                                                                    |

- 9. Create security certificates to authenticate VPN clients. For instructions, see <u>this</u> Microsoft article. You need to:
  - a. Generate a self-signed root certificate
  - b. Upload the root certificate file to the Azure Portal
  - c. Generate a client certificate
  - d. Export and install the client certificate

- myvpndns01 42 DASHBOARD CONFIGURE CERTIFICATES virtual network ↔ MyVPNDNS01 So Clients ONS Servers 0 DATA IN GATEWAY IP ADDRESS Л 412.05 KB 4.44KB 23.99.106.52 Ż resources quick glance NAME IP ADDRES SUBNET NAME Download the 64-bit Client VPN
   Package  $\langle \cdots \rangle$ appemail0527 Virtual Machine 192.168.0.4 Subnet-1 Download the 32-bit ClientVI Package R STATUS 5 Created SUBSCRIPTION ID f74ec5ff-cdad-4d12-8b8b-89e725d2ca8e VIRTUAL NETWORK ID ◈ 3e33a401-e16d-4983-9d55-d73c1f0a1946 LOCATION ঠি East US GATEWAY TYPE A Dynamic Routing Ö
- 10. Download the 32- or 64-bit client VPN package to a local machine and install it.

11. Open the VPN client software and click **Connect** to connect the client to the virtual network.

Ŧ

Ū

1▲ 2 ②

- 12. Run **ipconfig** on the VPN client's command line to find the IP address assigned to it.
- 13. If your TRITON management server will use a remote SQL database, be sure to place the database on this same VPN network. Install the VPN client software on the remote SQL Server machine as well and connect it to the VPN. Note its client IP address as well.

## Upload the TRITON AP-DATA Email Gateway image file to Azure

- Visit <u>My Account</u>, select TRITON AP-DATA Gateway > Version 8.3 > AP - DATA Email Gateway for Microsoft Office 365.
- 2. Download and unzip the gateway image file, **DataEmailGateway830.7z**. (It can take more than an hour to download.)
- 3. While it is downloading, open the Azure PowerShell console. If you do not already have it, follow instructions <u>here</u> to install and configure it.
- 4. Do one of the following to connect to the Azure cloud:

Option 1: Add an Azure account

- a. Open the Azure PowerShell console.
- b. Type:

NEW

Add-AzureAccount

- c. In the sign-in window, type the username and password of your work or school account.
- d. Azure authenticates and saves the credential information, and then closes the window.

Option 2: Use a certificate

- e. Open the Azure PowerShell console.
- f. Type:

Get-AzurePublishSettingsFile.

- g. A browser window opens and prompts you to download a **.publishsettings** file. It contains information and a certificate for your Microsoft Azure subscription.
- h. Save the .publishsettings file.
- i. Type:

Import-AzurePublishSettingsFile <PathToFile>

Where <PathToFile> is the full path to the **.publishsettings** file.

- 5. If you don't already have one, create a storage account on Azure (such as "https:// ownstorage01.blob.core.chinacloudapi.cn/uploadimage01")
  - a. In the Azure Portal, click **Storage** in the left navigation pane, and then click **New**.

| Mic        | rosoft Azure 🛛 🗸          |                                         | CREDIT STATUS |          | #sunitein@websense.com          |   |
|------------|---------------------------|-----------------------------------------|---------------|----------|---------------------------------|---|
|            | ALL ITEMS                 | storage                                 |               |          |                                 |   |
| $\otimes$  | WEB APPS<br>0             | NAME                                    | STATUS        | LOCATION | SUBSCRIPTION                    | D |
| •          | VIRTUAL MACHINES          | 3ijfeba →                               | V Online      | East US  | Visual Studio Premium with MSDN |   |
|            | MOBILE SERVICES           | partandukämmen272795428                 | Online        | East US  | Visual Studio Premium with MSDN |   |
|            |                           | histingne<br>herstenense ontrestitische | ✓ Online      | East US  | Visual Studio Premium with MSDN |   |
|            | 7                         |                                         |               |          |                                 |   |
|            | 0                         |                                         |               |          |                                 |   |
| DB         | SQL DATABASES             |                                         |               |          |                                 |   |
|            | STORAGE<br>4              |                                         |               |          |                                 |   |
| (P)        | HDINSIGHT<br>0            |                                         |               |          |                                 |   |
| $\odot$    | MEDIA SERVICES            |                                         |               |          |                                 |   |
| Ĩ.         | SERVICE BUS               |                                         |               |          |                                 |   |
|            | U<br>VISUAL STUDIO ONLINE |                                         |               |          |                                 |   |
|            | 0                         |                                         |               |          |                                 |   |
| 7          | 0                         |                                         |               |          |                                 |   |
| 4          | BIZTALK SERVICES          |                                         |               |          |                                 |   |
| Ő          | RECOVERY SERVICES         |                                         |               |          |                                 |   |
| <b>2</b> 2 | <b>CDN</b><br>0           |                                         |               |          |                                 |   |
| 33         | AUTOMATION                |                                         |               |          |                                 |   |
| ł          | NEW                       |                                         |               | те       | (                               | > |

b. Click Data Services > Storage > Quick Create and then enter a URL for the storage account. Azure is a cloud service, so all services you create for it are available online. Enter storage if you want the URL to be https://storage.\*.core.windows.net. Choose the location that you used when you created your virtual network.

| Microsoft | Azure 🗸 🗸    |                   |                |              | CREDIT STATUS |          |             |            |                                 | ncam |
|-----------|--------------|-------------------|----------------|--------------|---------------|----------|-------------|------------|---------------------------------|------|
| ALL T     | TEMS         | storage           |                |              |               |          |             |            |                                 |      |
| КО инев.  | APPS         | NAME              |                | STATUS       |               | LOCATION | N           |            | SUBSCRIPTION                    | Q    |
|           | JAL MACHINES | NgReta            | <b>→</b>       | V Online     |               | East US  |             |            | Visual Studio Premium with MSDN |      |
|           |              | parlainhaisinnm   | 272796636      | V Online     |               | East US  |             |            | Visual Studio Premium with MSDN |      |
|           | ILE SERVICES | perfaishes:75edte | (ing liftper)  | V Online     |               | East US  |             |            | Visual Studio Premium with MSDN |      |
|           | D SERVICES   | yanatian          |                | V Online     |               | East US  |             |            | Visual Studio Premium with MSDN |      |
| BATC      | H SERVICES   |                   |                |              |               |          |             |            |                                 |      |
| DB SOL D  | DATABASES    |                   |                |              |               |          |             |            |                                 |      |
| STOR      | AGE          |                   |                |              |               |          |             |            |                                 |      |
| NEW       |              |                   |                |              |               |          |             |            |                                 | ×    |
|           |              |                   |                |              |               |          | URL         |            |                                 |      |
| Сом       | PUTE         | DB SQL            | DATABASE       | _   <i>;</i> | QUICK CREATE  |          | ownstorage  | 01         | 0                               |      |
|           | A SERVICES   | то вто            | RAGE           |              |               |          |             |            | .*.core.windows.net             |      |
| o APP     | SERVICES     | 😥 нал             | NSIGHT         |              |               |          | East US     | NETY GROUP | •                               |      |
|           |              | A REC             |                |              |               |          |             |            |                                 |      |
|           |              |                   |                |              |               |          | REPLICATION |            |                                 |      |
| PREVI     | E CALE       |                   | CHINE LEARNING |              |               |          | Geo-Redun   | dant       | Ť                               |      |
|           |              | 💐 STRI            | EAM ANALYTICS  |              |               |          |             |            |                                 |      |
|           |              |                   |                |              |               |          |             |            |                                 |      |
|           |              |                   |                |              |               |          |             |            |                                 |      |
|           |              |                   |                |              |               |          |             |            |                                 |      |
|           |              |                   |                |              |               |          |             | CREATE S   |                                 |      |
|           |              |                   |                |              |               |          |             |            |                                 |      |

Click Create Storage Account when done.

c. Click the storage URL, then click **Containers** and **Add**.

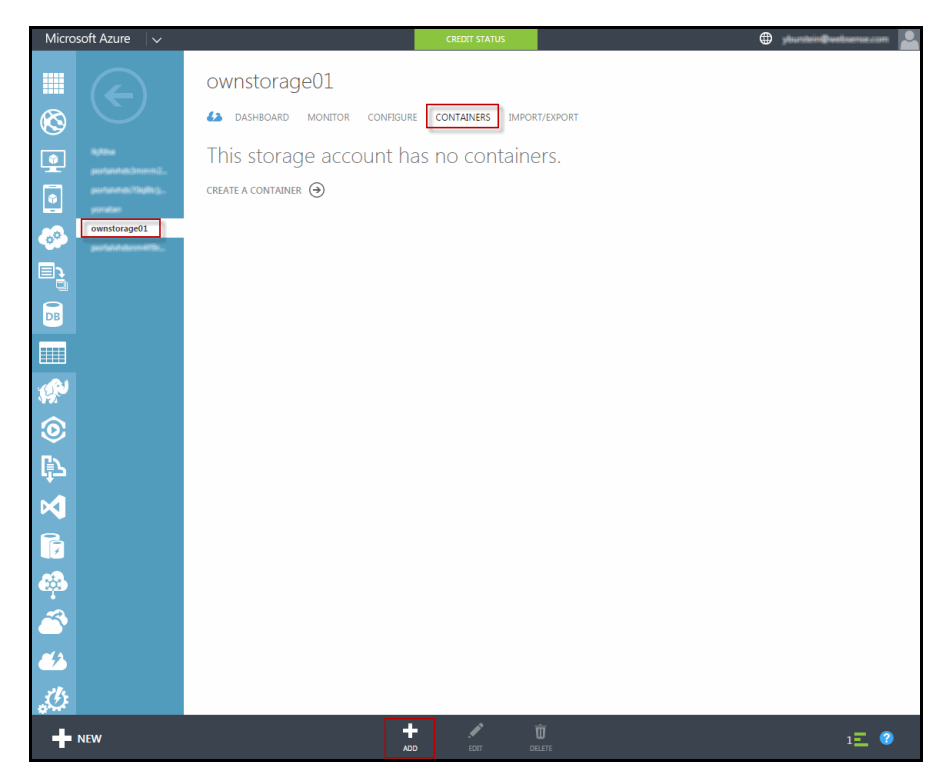

d. Enter a name for the new storage container and indicate the type of access you want for it. Choose private if you want only authenticated and registered users to have access to it.

| NAME          |   |   |
|---------------|---|---|
| uploadimage01 |   |   |
| ACCESS 🕜      |   | _ |
| Private       | • |   |
|               |   | 1 |

6. In the PowerShell console, run a command like the following to upload the Email Gateway virtual hard disk (VHD) that you acquired from Forcepoint to the storage location. This can take 1-2 hours.

```
Add-AzureVhd -Destination "https://
ownstorage01.blob.core.chinacloudapi.cn/uploadimage01/
Forcepoint-Email-Gateway.vhd" -LocalFilePath
"C:\VHD\Disk\DataEmailGateway820.vhd"
```

#### This command format is like:

```
Add-AzureVhd -Destination "<StorageURL>/<YourImagesFolder>/
<AzureVHDName>" -LocalFilePath "<PathToForcepointVHDFile>"
```

The parameters:

- C:\VHD\Disk\DataEmailGateway820.vhd path to the virtual hard disk that you downloaded from Forcepoint.com.
- https://ownstorage01.blob.core.chinacloudapi.cn/uploadimage01/ URL of the storage account that you created on Azure.
- Forcepoint-Email-Gateway.vhd a name for the virtual hard disk on Azure. It can take a few hours to upload the file.

## Create a Email Gateway VM in Azure

1. In the Azure Portal, click **Storage > uploadimage01** to see details about the new storage container.

| Micro      | osoft Azure 🛛 🗸           |                         | CREDIT STATUS                                | 🌐 yiturtiring websense.com 💄     |
|------------|---------------------------|-------------------------|----------------------------------------------|----------------------------------|
|            |                           | ownstorage01            |                                              |                                  |
|            |                           | 42 DASHBOARD MONITOR CO | DNFIGURE CONTAINERS IMPORT/EXPORT            |                                  |
|            |                           | NAME                    | URL                                          | LAST MODIFIED                    |
|            |                           | uploadimage01           | → https://ownstorage01.blob.core.windows.net | /uploadimag 8/25/2015 2:04:07 PM |
|            | ownstorage01              |                         |                                              |                                  |
| <u></u>    | performing an overlitter. |                         |                                              |                                  |
| ∎ <b>5</b> |                           |                         |                                              |                                  |
| DB         |                           |                         |                                              |                                  |
|            |                           |                         |                                              |                                  |
| 1 P        |                           |                         |                                              |                                  |
| $\odot$    |                           |                         |                                              |                                  |
| <u>ا</u>   |                           |                         |                                              |                                  |
|            |                           |                         |                                              |                                  |
|            |                           |                         |                                              |                                  |
|            |                           |                         |                                              |                                  |
|            |                           |                         |                                              |                                  |
|            |                           |                         |                                              |                                  |
|            |                           |                         |                                              |                                  |
|            |                           |                         |                                              |                                  |
| +          | NEW                       |                         | ADD EDET DELETE                              | 2 📃 🕐                            |

2. Create a virtual machine image from the virtual hard disk you just uploaded:

a. Click Virtual Machines > Images and then click Create.

| Microsoft Azure 🛛 🗸 |                     |             | CREDIT STATUS |                      | ۲                         | yhuntein@webuense.com |
|---------------------|---------------------|-------------|---------------|----------------------|---------------------------|-----------------------|
| ALL ITEMS           | virtual machi       | nes         |               |                      |                           |                       |
|                     | INSTANCES IMAGES    | DISKS       |               |                      |                           |                       |
| VIRTUAL MACHINES    | NAME 🔶              | STATUS      | SOURCE        | LAST UPDATE          | SUBSCRIPTION              | LOCATION              |
|                     | Contact#fibExp ->   | 🗸 Available | -             |                      | Visual Studio Premium wit | East US               |
| 0 MOBILE SERVICES   | 696                 | 🗸 Available |               |                      | Visual Studio Premium wit | East US               |
|                     | 656-20250526-794833 | 🗸 Available | ESG           | 5/26/2015 3:49:17 AM | Visual Studio Premium wit | East US               |
|                     |                     |             |               |                      |                           |                       |
| DB SQL DATABASES    |                     |             |               |                      |                           |                       |
| STORAGE<br>6        |                     |             |               |                      |                           |                       |
|                     |                     |             |               |                      |                           |                       |
|                     |                     |             |               |                      |                           |                       |
|                     |                     |             |               |                      |                           |                       |
|                     |                     |             |               |                      |                           |                       |
|                     |                     |             |               |                      |                           |                       |
|                     |                     |             |               |                      |                           |                       |
|                     |                     |             |               |                      |                           |                       |
|                     |                     |             |               |                      |                           |                       |
|                     |                     |             |               |                      |                           |                       |
| - NEW               |                     | CREATE      |               | DELETE               |                           | 2 🗾 🥝                 |

Enter a name and description for the VM image. For VHD URL, select the URL of the Email Gateway image file (.vhd) you just uploaded. From Operating System Family, select Linux. Also select the box, I have run waagent - deprovision the virtual machine.

| CentosWithES   | 3         |       |  |
|----------------|-----------|-------|--|
| DESCRIPTION    |           |       |  |
|                |           |       |  |
| VHD URL        |           |       |  |
|                |           |       |  |
| OPERATING SYST | EM FAMILY |       |  |
| Linux          |           | •     |  |
|                |           | <br>_ |  |

#### c. Click Open.

| BROWSE CLOUD STORAGE                         |                                                                                                    |                       |              | × |
|----------------------------------------------|----------------------------------------------------------------------------------------------------|-----------------------|--------------|---|
| > lkjifdsa                                   | NAME                                                                                                    | LAST MODIFIED         | SIZE         | P |
| <ul> <li>portak/hds3mmm272795q3</li> </ul>   | Seconder-oppitistersterstros.                                                                                                    | 8/25/2015 2:15:01 PM  | 30 GB        |   |
| <ul> <li>portak/hds70q8tcljg5fpc</li> </ul>  | Beselfav/Disk305ahd                                                                                                    | 8/12/2015 5:09:45 PM  | 30 GB        |   |
| ownstorage01                                 | ESG-21031626-794838-es-2103-05                                                                                                    | 5/26/2015 3:49:20 AM  | 30 GB        |   |
| uploadimage01                                | mingdogi Syll210,517161436431621, and                                                                                                    | 8/17/2015 1:55:07 AM  | 30 GB        |   |
| <ul> <li>portak/hdonm#ft8rbp3isz7</li> </ul> | CentosWithEsg.vhd                                                                                                    | 5/20/2015 5:37:22 AM  | 30 GB        |   |
|                                              | • eviger1 v421538531648431338                                                                                                    | 8/15/2015 11:34:54 PM | 30 GB        |   |
|                                              | 🕒 (gmaðrum (grötti stöljal) sötöldi (h                                                                                                    | 7/5/2015 7:32:52 AM   | 30 GB        |   |
|                                              | • https://doi.eo/c210.51723360.3020545.v.p.                                                                                                    | 8/13/2015 4:55:30 AM  | 30 GB        |   |
|                                              | And an approximation of the second second | 8/25/2015 2:15:04 PM  | 30 GB        |   |
|                                              |                                                                                                    |                       |              |   |
|                                              |                                                                                                    |                       |              |   |
|                                              |                                                                                                    |                       |              |   |
|                                              | File nam                                                                                                    | CentosWithESG.vhd     | [*.vhd] Open |   |

3. Create a virtual machine from the virtual machine image you just created:

| Microsoft Azure 🛛 🥆 |                                     |             | CREDIT STATUS |                      | •                         | yhundein@websense.com |   |
|---------------------|-------------------------------------|-------------|---------------|----------------------|---------------------------|-----------------------|---|
| ALL ITEMS           | virtual machir                      | nes         |               |                      |                           |                       |   |
|                     | INSTANCES IMAGES I                  | DISKS       |               |                      |                           |                       |   |
| VIRTUAL MACHINES    | NAME 🔶                              | STATUS      | SOURCE        | LAST UPDATE          | SUBSCRIPTION              | LOCATION              | D |
|                     | ${\rm CostooMriticg}  \rightarrow $ | 💙 Available | 4 (A)         |                      | Visual Studio Premium wit | East US               |   |
|                     | E56                                 | 🗸 Available | -             |                      | Visual Studio Premium wit | East US               |   |
|                     | ESG 311531526-794833                | 🗸 Available | ESG           | 5/26/2015 3:49:17 AM | Visual Studio Premium wit | East US               |   |
|                     |                                     |             |               |                      |                           |                       |   |
| DB SOL DATABASES    |                                     |             |               |                      |                           |                       |   |
| STORAGE<br>6        |                                     |             |               |                      |                           |                       |   |
|                     |                                     |             |               |                      |                           |                       |   |
|                     |                                     |             |               |                      |                           |                       |   |
|                     |                                     |             |               |                      |                           |                       |   |
|                     |                                     |             |               |                      |                           |                       |   |
|                     |                                     |             |               |                      |                           |                       |   |
|                     |                                     |             |               |                      |                           |                       |   |
|                     |                                     |             |               |                      |                           |                       |   |
|                     |                                     |             |               |                      |                           |                       |   |
|                     |                                     |             |               |                      |                           |                       |   |
|                     |                                     | CREATE      |               | TE                   |                           | 2 \Xi 🧯               | > |

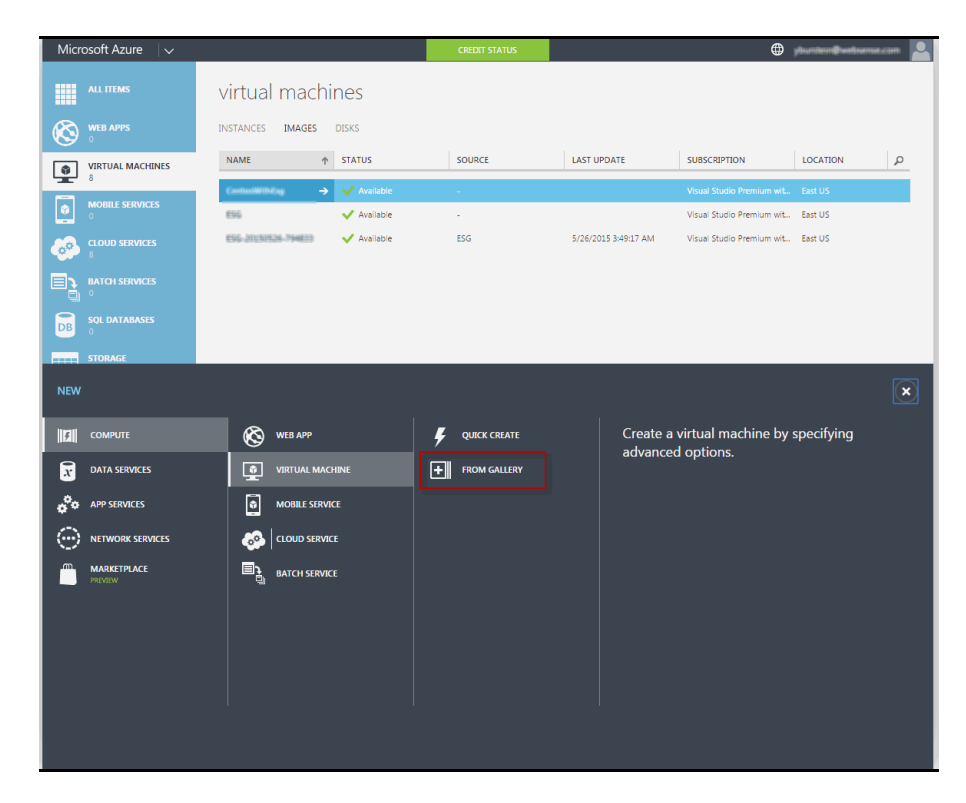

b. Click **Compute > Virtual Machine > From Gallery**.

c. Click My Images and then choose an image and click >.

| CREATE A VIRTUAL MACHIN                                                                                                    | NE                | ×                                                                                                    |     |
|----------------------------------------------------------------------------------------------------|-------------------|----------------------------------------------------------------------------------------------------|-----|
| Choose an In                                                                                                    | nage              | ٩                                                                                                    |     |
| ALL<br>MICROSOFT<br>WINDOWS SERVER<br>SHAREPOINT<br>SQL SERVER<br>BIZTALK SERVER<br>VISUAL STUDIO<br>DYNAMICS<br>UBUNTU<br>COREOS<br>CENTOS-BASED<br>SUSE<br>ORACLE<br>PUPPET LABS<br>MY JIANGES<br>MY JISKS | NAGE<br>FATURED ► | CentosWithEsg<br>CentosWithEsg<br>CentosWithEsg<br>MARKING MARKING<br>SFAMILY Linux<br>CentosWithEsg<br>MARKING<br>SFAMILY Linux<br>CentosWithEsg<br>MARKING<br>SFAMILY<br>CentosWithEsg<br>MARKING<br>SFAMILY<br>CentosWithEsg<br>MARKING<br>SFAMILY<br>CentosWithEsg<br>MARKING<br>SFAMILY<br>CentosWithEsg<br>MARKING<br>SFAMILY<br>Centos<br>SFAMILY<br>Centos<br>SFAMILY<br>Centos<br>SFAMILY<br>Centos<br>SFAMILY<br>Centos<br>SFAMILY<br>Centos<br>SFAMILY<br>Centos<br>SFAMILY<br>Centos<br>SFAMILY<br>Centos<br>SFAMILY<br>Centos<br>SFAMILY<br>Centos<br>SFAMILY<br>Centos<br>SFAMILY<br>Centos<br>Centos<br>Cen |     |
| MSDN MSDN                                                                                                    |                   | Pricing varies based on the subscription you select to<br>provision your virtual machine.                                                                                                    |     |
|                                                                                                    |                   | → 2                                                                                                    | 3 4 |

d. Complete the fields as prompted and then click >. For enterprise use, it is best practice to select a minimum size of 4 cores and 7 GB of memory (A3 standard). The A3 setting handles up to 75 email messages per second and uses 4.2 GB memory. For new user name, enter a user who will be able to log onto the VM.

| VIRTUAL MACHINE NAME O                                                                | CentosWithEsg<br>CentosWithEsg                                                                                   |
|---------------------------------------------------------------------------------------|----------------------------------------------------------------------------------------------------|
| BASIC STANDARD                                                                        | OS FAMILY<br>Linux<br>OS STATE                                                                                   |
| SIZE 💿<br>A1 (1 core, 1.75 GB memory)                                                 | Generalized<br>NUMBER OF<br>DISKS<br>1                                                                           |
| NEW USER NAME azureuser                                                               | SUBSCRIPTION<br>Visual Studio Premium with<br>MSDN                                                               |
|                                                                                       | LOCATION<br>East US                                                                                              |
| UPLOAD COMPATIBLE SSH KEY FOR AUTHENTICATION  PROVIDE A PASSWORD NEW PASSWORD CONFIRM |                                                                                                    |
|                                                                                       | PRICING INFORMATION<br>Pricing varies based on the subscription you<br>select to provision your virtual machine. |

4. Configure the VM networking. Select the DNS name, region, and virtual network subnet that you used when you created the virtual network. Also select a cloud service and, for load balancing, an availability set. Click > when done.

| viituai machi             | ne coniguratio | ЛТ          |              |                                          |
|---------------------------|----------------|-------------|--------------|------------------------------------------|
| CLOUD SERVICE             |                |             |              | CentosWithEsg                            |
| Create a new cloud servic | e 🔻            |             |              |                                          |
| CLOUD SERVICE DNS NAME    |                |             |              | CentosWithEsg                            |
| CentosWithESG             | .clo           | udapp.net   |              | OS FAMILY                                |
| REGION/AFFINITY GROUP/VIR |                |             |              | Linux<br>OS STATE                        |
| ESG_NETWORK3              | •              |             |              | Generalized                              |
| VIRTUAL NETWORK SUBNETS   |                |             |              | NUMBER OF<br>DISKS                       |
| Subnet-1(10.0.0/29)       | •              |             |              | 1<br>SUBSCRIPTION                        |
| AVAILABILITY SET          |                |             |              | Visual Studio Premium with<br>MSDN       |
| (None)                    | •              |             |              | LOCATION<br>East US                      |
| ENDPOINTS                 |                |             |              |                                          |
| NAME                      | PROTOCOL       | PUBLIC PORT | PRIVATE PORT | - 1                                      |
| SSH                       | TCP            | 22          | 22           |                                          |
| ENTER OR SELECT A VAL     | UE 🗸           |             |              | PRICING INFORMATION                      |
|                           |                |             |              | Pricing varies based on the subscription |

5. Ensure that SSH port 22 is listed for your endpoints.

Azure endpoints (distinct from TRITON DLP endpoints) map public IP addresses and ports to the private IP address and port of the VM in the cloud service. The

private port is the port that the service is listening on the local computer. The public port is the port that the service is listening on externally. In some cases this is the same port, which is the case for PowerShell.

Port 22 must be open to configure or log onto the VM.

a. Select **Endpoints** from the top menu (Dashboard, Monitor, Endpoints, Configure). SSH port 22 should be listed. If it is not, click **Add** to add it and then click ->.

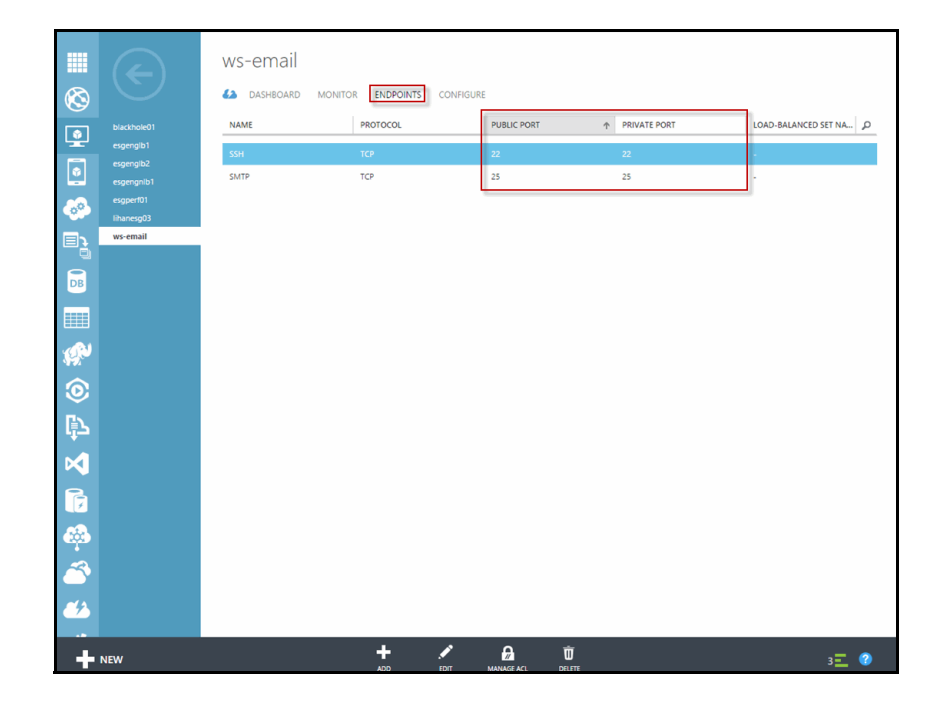

b. Select **Add a stand-alone endpoint**. (For load balancing multiple VMs, select **Add an endpoint to an existing load-balanced set**. See *Scalability and load balancing*, page 100 for details.)

| ADD ENDPOINT                                                         | ~ |
|----------------------------------------------------------------------|---|
| Add an endpoint to a virtual machine                                 |   |
|                                                                      |   |
| Traffic coming to this endpoint will be sent to the virtual machine. |   |
| ADD A STAND-ALONE ENDPOINT                                           |   |
| ADD AN ENDPOINT TO AN EXISTING LOAD-BALANCED SET                     |   |
| (None)                                                               |   |
|                                                                      |   |
|                                                                      |   |
|                                                                      |   |
|                                                                      |   |
|                                                                      |   |
|                                                                      |   |
|                                                                      |   |
|                                                                      |   |
|                                                                      |   |
|                                                                      |   |
|                                                                      |   |
|                                                                      |   |

- c. Specify details for the endpoint and then click ->.
  - Name: SSH
  - Protocol: TCP
  - Public Port: 22
  - Private Port: 22

| SSH PROTOCOL TCP PUBLIC PORT 22  |  |
|----------------------------------|--|
| PROTOCOL<br>TCP  PUBLIC PORT  22 |  |
| TCP • •                          |  |
| PUBLIC PORT                      |  |
| 22                               |  |
|                                  |  |
| PRIVATE PORT                     |  |
| 22                               |  |
| CREATE A LOAD-BALANCED SET 🕖     |  |

6. A final screen appears:

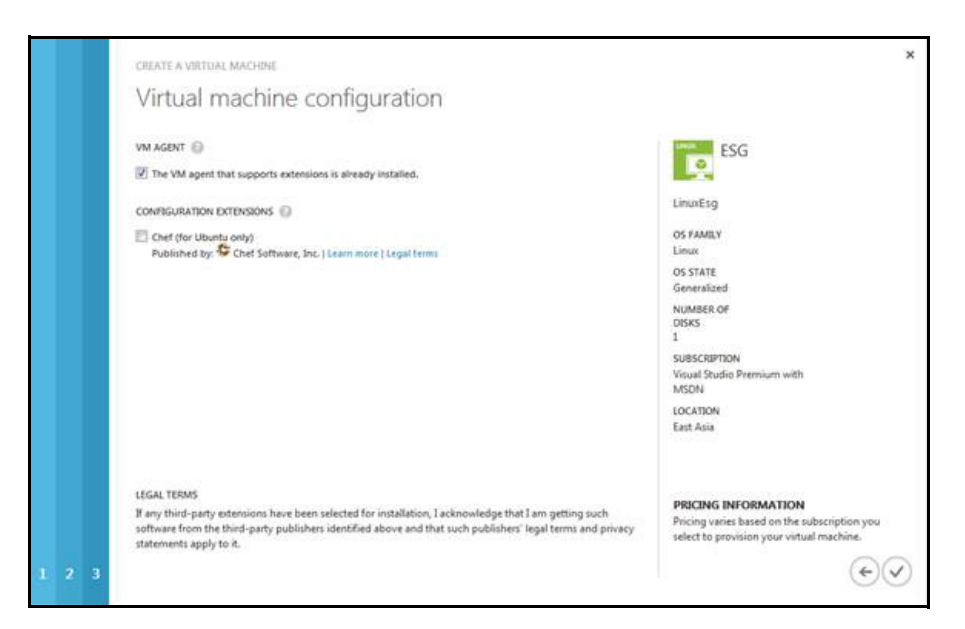

- 7. To view information about the virtual machine you just created, select Virtual Machines, then click your VM name. Make note of the SSH details. You will need them to log onto the VM.
- 8. Optionally, attach more disks to the virtual machine.
  - a. In the virtual machine, select Attach> Attach empty disk.
  - b. Attach two disks. The first disk size can be 50 GB and the second disk size can be 100 GB.

#### **Final steps**

To complete your Email Gateway deployment, do the following:

- 1. Configure the Email Gateway VM.
- 2. Install TRITON management components for the virtual appliance.
- 3. Configure the appliance in the TRITON Manager.
- 4. Configure mail flow in Exchange Online.

For step-by-step instructions, see the <u>TRITON AP-DATA Installation Guide</u> in the Forcepoint Technical Library.